Heu d'entrar amb la intranet amb l'usuari i contrasenya provisionals que se us ha enviat https://intranet.fcf.cat

#### 1) En primer lloc heu de canviar la contrasenya a la pantalla

**que** us apareixerà, posant-hi la nova 2 cops (fixeu-vos en la pantalla on especifica els requisits)

| - La nova clau i la confirmació han de c                    | coincidir.                                    |
|-------------------------------------------------------------|-----------------------------------------------|
| - La nova clau no pot ser igual al nom o                    | J'usuari.                                     |
| <ul> <li>La nova clau no pot ser igual a la clau</li> </ul> | actual o l'anterior.                          |
| - La nova clau ha de tenir entre 8 i 14 c                   | aràcters.                                     |
| - La nova clau ha de contenir almenys                       | una lletra majúscula.                         |
| <ul> <li>La nova clau ha de contenir com a mi</li> </ul>    | nim un número del 0 al 9.                     |
| - La nova clau no permet els caràcters                      | especials ni els següents caràcters: ñ, ç i - |
|                                                             |                                               |
| nova Clau:                                                  |                                               |
| Confirmeu Nova Clau:                                        | * 2                                           |

#### 2) Enviament documents:

Heu de pujar a la intranet els documents requerits, és a dir, 1 fotografia tipus carnet, una imatge del DNI pel davant i una pel darrera i, en el cas dels menors d'edat una autorització.

El model d'autorització el podeu trovar al següent enllaç: >>autorització>>

- a) Heu de descarregar el Document Word al vostre dispositiu, NO heu de demanar per que se us comparteixi al drive, només descarregar-lo,
- b) heu d'emplenar els camps requerits
- c) imprimir el document,
- d) **fer-lo signar a mà i amb bolígraf BLAU** per la persona que us autoritza (pare, mare o tutor)

- e) Heu d'afegir la imatge del DNI de la persona que us autoritza (Pare, mare o tutor) NO el vostre DNI, el vostre el pujareu a l'apartat corresponent.
  - f) L'heu d'escanejar o fer una foto i obtener un document (.jpg o .jpeg)

Ara, a la intranet heu d'anar a l'apartat fitxa d'àrbitre:

| Ederacio<br>Catalana<br>De Futbol                                       |                                                                                                    |
|-------------------------------------------------------------------------|----------------------------------------------------------------------------------------------------|
| ි Federació Competició Àrbitres                                         |                                                                                                    |
| Acco<br>Acco<br>Acco<br>Acco<br>Acco<br>Acco<br>Acco<br>Acco            | essos Directes<br>Direa<br>Inte confr. Designacions Captura<br>Inte confr. Designacions Captura<br>Active Designacions Captura<br>Captura Captura<br>Captura<br>Captura<br>Captura                                                                                                    |
| Cliqueu a editar dades per                                              | TRANK<br>TRANK<br>TR |
| Nom i cognoms: DNI: -<br>Estranger Lloc naixement: provincia naixement: | Sexe: Data Naixement: 1<br>País Naixement: Nacionalitat                                                                                                    |
| Direcció: CP: Província:<br>Mòbil: Altre Tif. 1: Altre Tif. 2: E-mail   | Localitat: E                                                                                                    |
| Altres Dades<br>Cotxe No C.Bancaria: IBAN: Col·legi: Pes:               | Alçada: Estat Civil: 6 % Retenció: 2,00 Portatil Fed: No                                                                                                    |
| Rebuts Designacions Quotes Talles Peces cites Mèdiques                  | Batxes Temporals Trofeus Canvis Històric Disponibilitat Test COVID19                                                                                                    |

tegoria Àrbitre: Categoria Assistent: Col.legiat Llicència: Codis Llic:

En aquesta pantalla haureu d'adjuntar cada fitxer al document sol·licitat, és a dir, Primer la fotografía tipus de carnet, després la parta davantera del DNI, després la posterior i després l'autorització si sou menros d'edat (si no ho sou, ja no us apareixerà a la pantalla). També podeu pujar si teniu la revisió médica per a la práctica esportiva, però no se us exigirà fins a més endavant.

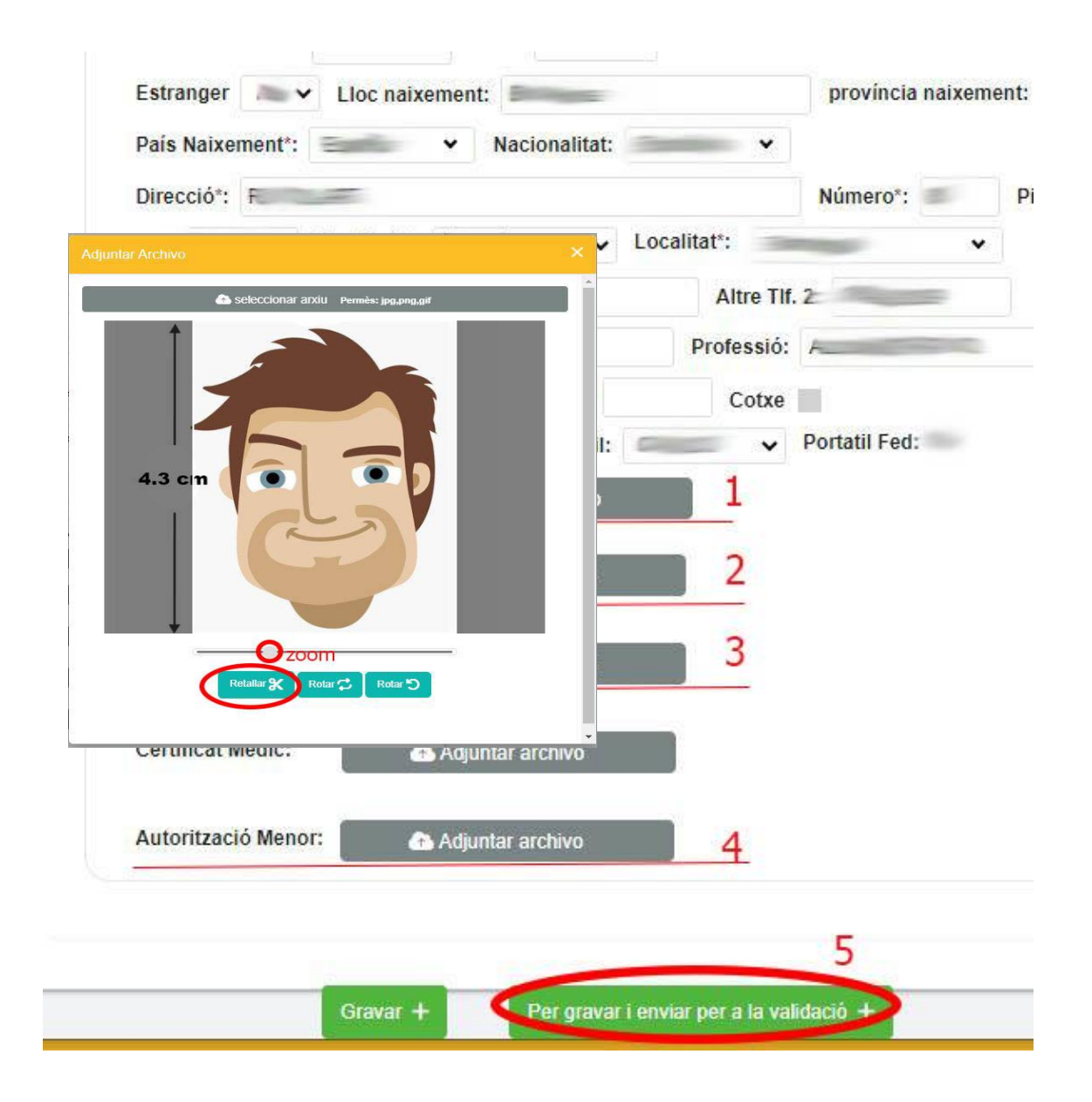

En clicar al botó d'adjuntar, per exemple foto, us apareixerà per triar l'arxiu que

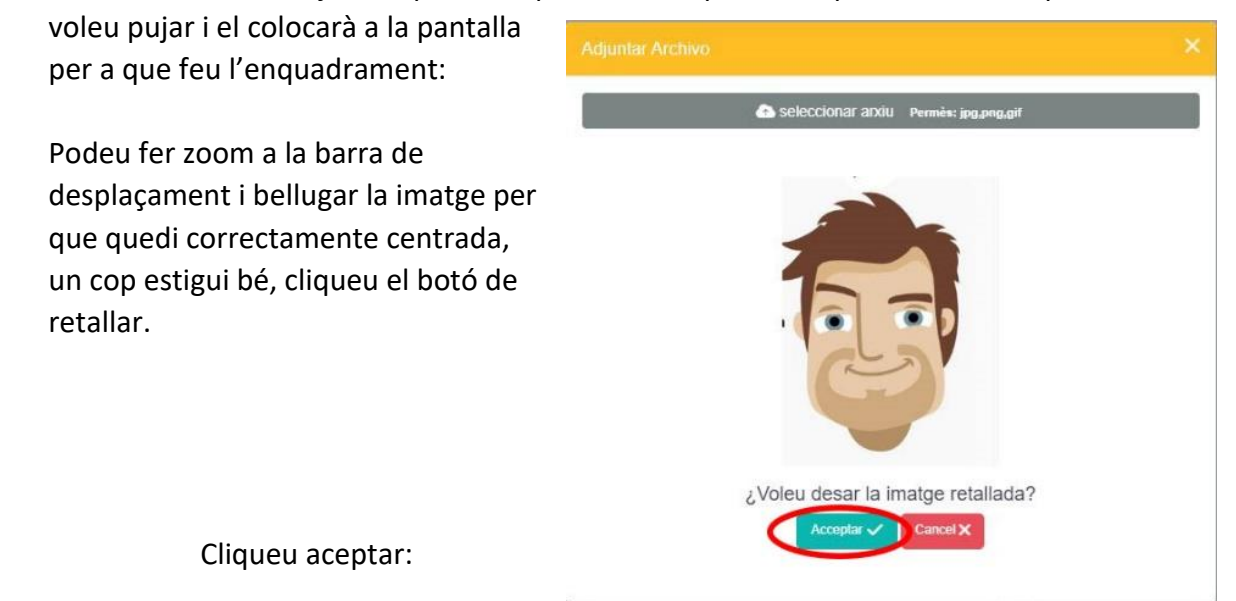

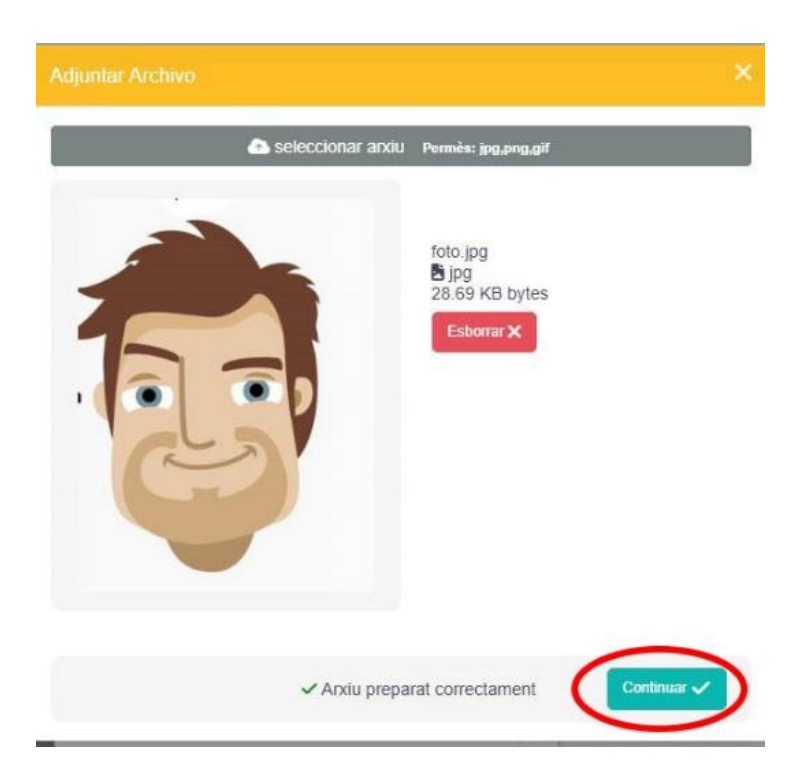

**Cliqueu Continuar** 

Quan tingueu tots els documents llestos cliqueu al botó que posa : « Per grava i enviar per a validació + "

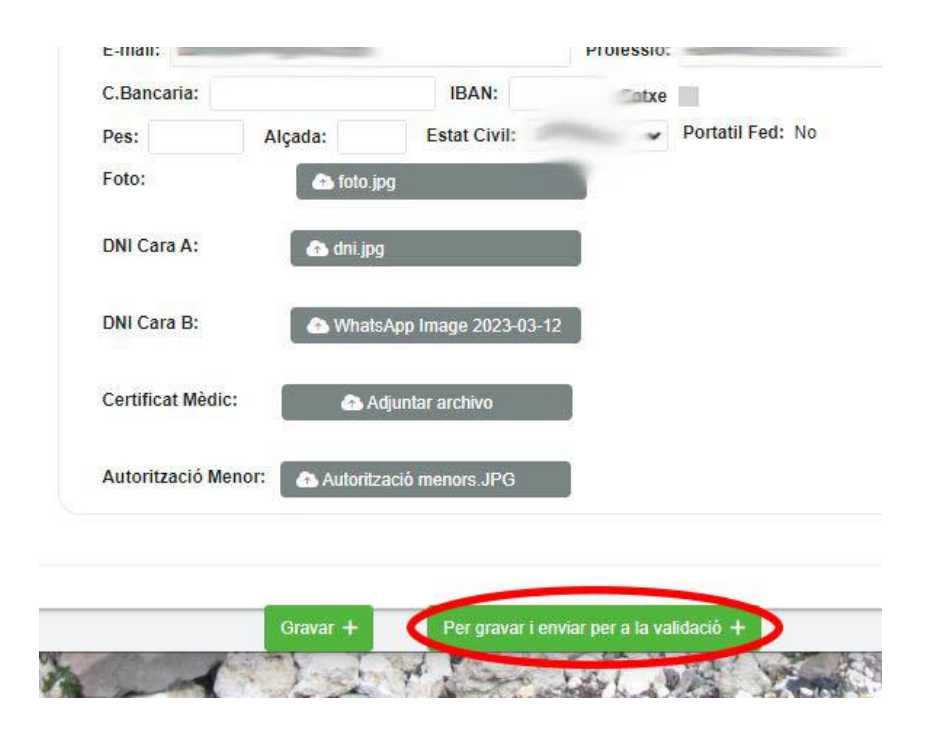

# Format de la fotografía tipus carnet:

La foto ha de ser tipus carnet, és a dir, de coll i cap senzers

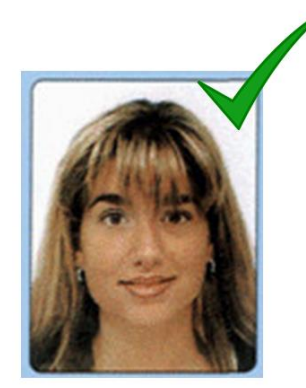

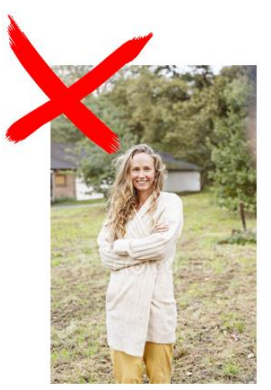

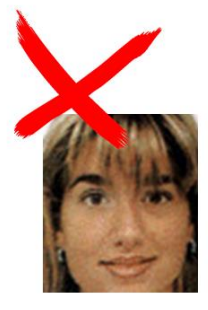

La foto ha de ser en color, de front, amb el cap descobert, sense ulleres de sol

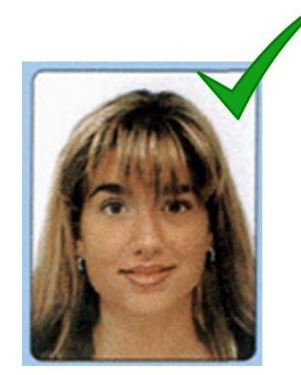

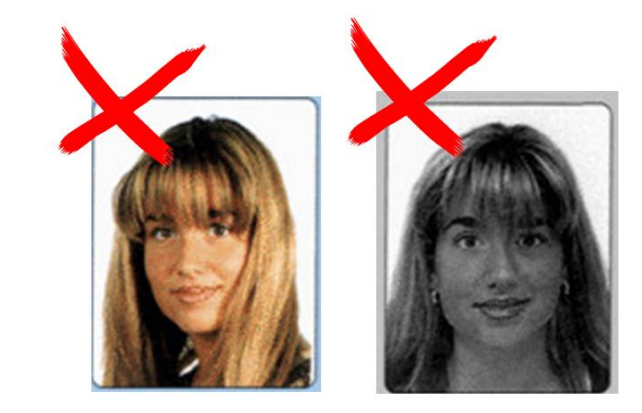

Sobre fons blanc i llis. La il·luminació ha de ser uniforme, sense ombres ni reflexes.

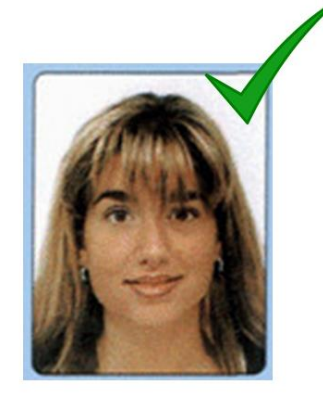

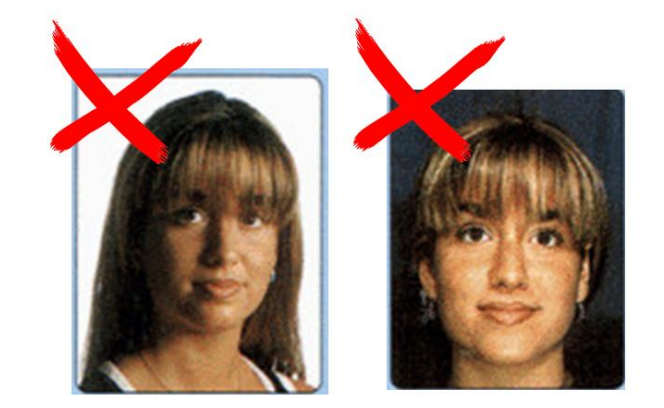

La foto no ha d'estar sobreexposada ("cremada") ni subexposada (massa fosca).

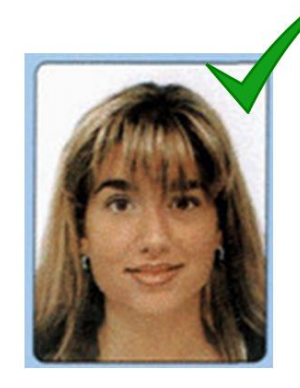

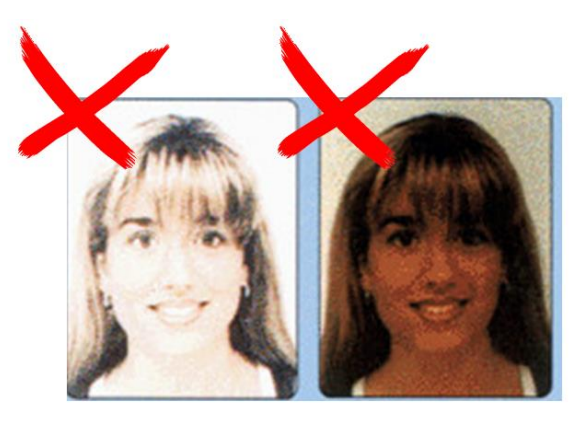

### Format DNI:

S'ha de pujar la cara del DNNI amb fotografía al botó DNI Cara A i el revers a DNI Cara B

La imatge del DNI ha de ser horitzontal, recta, sense tallar i amb bona resolución:

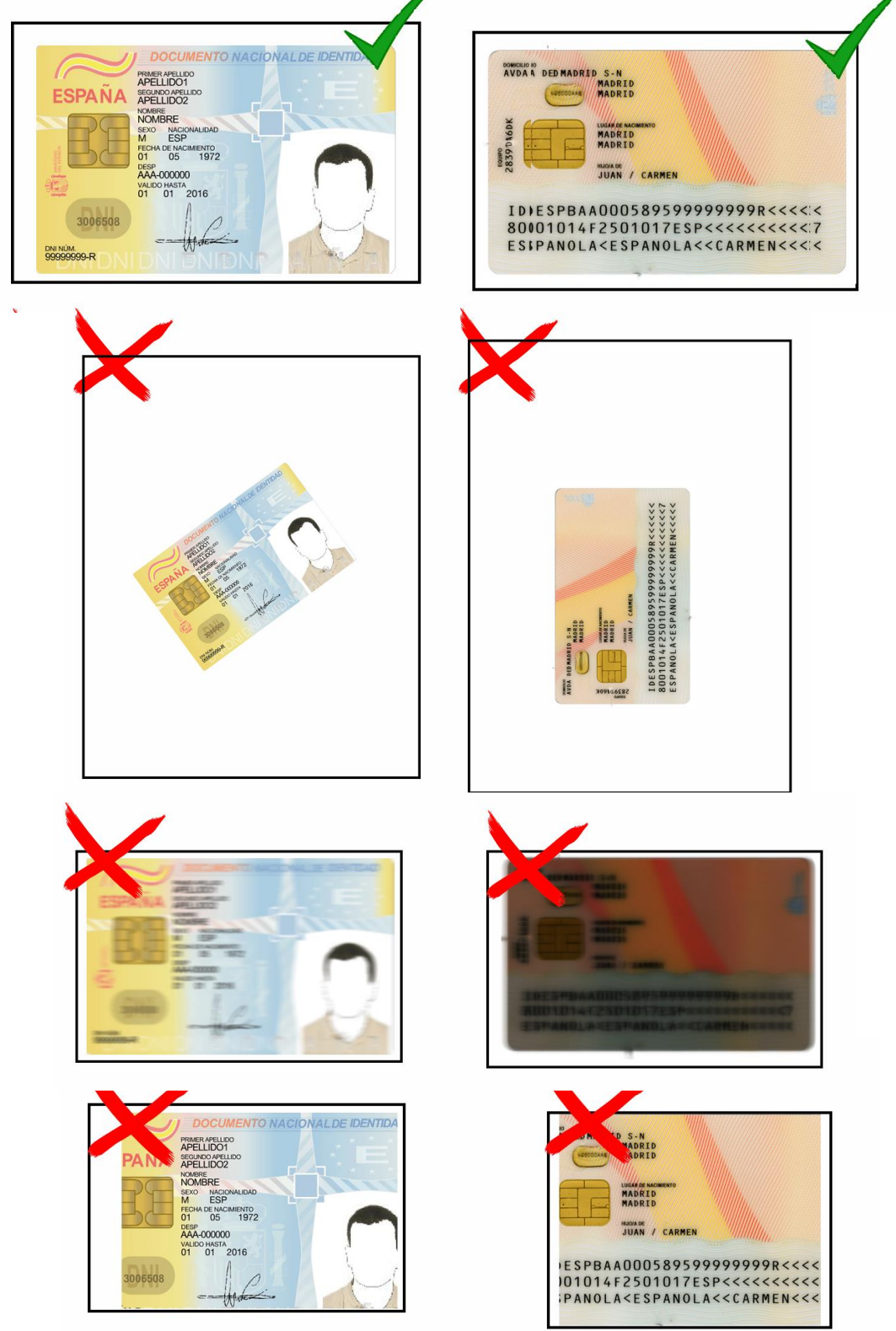

# 3) Pagament matrícula:

A la part superior dreta de la pantalla trobareu una icona d'una tarja bancària

|                           | P | A# | ŝ | ໂ≓ | Ē   | ۲ |  |
|---------------------------|---|----|---|----|-----|---|--|
|                           |   |    | 0 |    | > " |   |  |
|                           |   |    |   |    |     |   |  |
|                           |   |    |   |    |     |   |  |
|                           |   |    |   |    |     |   |  |
| mpleixi amb la normativa. |   |    |   |    |     |   |  |
|                           |   |    |   |    |     |   |  |
|                           |   |    |   |    |     |   |  |

Cliqueu allá i us apareixerà la pantalla de pagament :

| outs i Liquidacions                                                                                                   |                                 |                  |                |                  |
|----------------------------------------------------------------------------------------------------|---------------------------------|------------------|----------------|------------------|
| Gestió de Liquidacions<br>Temporada: 2022-2023<br>Liquidació:<br>Nom: Col.legi<br>Domicili:<br>Població: CP: Provínci | NIF:                            |                  |                |                  |
| Concepte                                                                                                    | F. Apunt                        | Debe             | Haver          | Total            |
| Matrícula Curs Arbitratge (2000)                                                                                      | 13-03-2023                      | 60,00€<br>60,00€ | 0,00€<br>0.00€ | 60,00€<br>60.00€ |
|                                                                                                    | Senerar Rebut                   |                  |                |                  |
| Forma Pagament*:Seleccion                                                                                             | neu 1 C Rea                     | litzar el Pagame | nt 3           |                  |
| ServiCaixa<br>Pagament                                                                                                | o Línia Oberta 2<br>amb Targeta |                  |                |                  |

Només heu de seleccionar la forma de pagament i continuar el procès de compra per internet. Us recomanem pagament amb tarja, ja que no has de fer res més i és immediat, per servicaixa o línea oberta pot trigar fins a 2 dies, i en el cas de servicaixa t'obliga a imprimir la liquidació i anar a la Caixa a fer el pagament.